# ПРИКЛАДНАЯ ПРОГРАММА ПЛАТЫ КОНТРОЛЛЕРА НАКОПИТЕЛЯ BMS-CPU REV2

Инструкция по установке программного обеспечения

# Оглавление

| 1 | Первичная установка ПО | . 3 |
|---|------------------------|-----|
| 2 | Обновление ПО          | . 7 |
| 3 | Контакты               | 12  |

# Введение

Настоящая инструкция содержит сведения о процессе первичной установки и обновления прикладной программы платы контроллера накопителя Bms-Cpu Rev2 (далее – ПО). Инструкция предназначена для использования в процессе производства накопителей энергии серии НЭ-1015 ... НЭ-2430 (далее – НЭ), а также для обновления ПО при эксплуатации НЭ.

# 1 Первичная установка ПО

1.1 Общие сведения

Первичная установка ПО осуществляется при изготовлении НЭ на предприятии-изготовителе НЭ.

1.2 Требования к персоналу

К работам по первичной установке ПО допускаются сотрудники предприятия-изготовителя НЭ, прошедшие инструктаж по работе с электрооборудованием и имеющие III группу допуска по электробезопасности. Сотрудники, проводящие работы по первичной установке ПО должны быть уверенными пользователями персонального компьютера (далее – ПК) и уметь пользоваться программами-переводчиками с английского языка (при необходимости).

1.3 Оборудование и материалы для первичной установки ПО

Для первичной установки ПО требуется:

– ПК под управлением операционной системы Windows (далее – ОС) 32- или 64-разрядной, версией не ранее 7;

- программатор St-Link V2;

– программа STM32 ST-LINK Utility;

– источник питания постоянного тока с выходным напряжением 24 В и допустимым током нагрузки не менее 1 А;

- целевая плата Bms-Cpu Rev2.х и плата соединительная Bms-Cpu-CB Rev2.х;

- исполняемый файл ПО в формате Intel HEX (с расширением .hex);

– исполняемый файл загрузчика ПО для плат Bms-Cpu Rev2 в формате Intel HEX (с расширением .hex);

– руководство пользователя UM1075 «ST-LINK/V2 in-circuit debugger / programmer for STM8 and STM32» (далее – UM1075); – руководство пользователя UM0892 «STM32 ST-LINK utility software description» (далее – UM0892).

Примечание – Программа STM32 ST-LINK Utility с необходимыми драйверами, а также руководства пользователя UM1075, UM0892 доступны для скачивания с сайта производителя микросхем STM32 (<u>https://www.st.com</u>).

1.4 Подготовка к установке ПО

Для установки ПО необходимо собрать стенд в соответствии со схемой (см. рисунок 1). Целевая плата Bms-Cpu Rev2 должна быть соединена с платой соединительной Bms-Cpu-CB Rev2. Подключение оборудования к целевой плате осуществляется в соответствии с рисунком 2. Все контакты конфигурационного DIP-переключателя целевой платы должны быть установлены в положении «Off». Программа STM32 ST-LINK Utility должна быть предварительно установлена на ПК в соответствии с руководством UM0892, раздел 1. Подключение программатора к разъему программирования целевой платы осуществляется в соответствии с осхемой на рисунке 3. Исходное состояние оборудования: ПК включен, источник питания выключен.

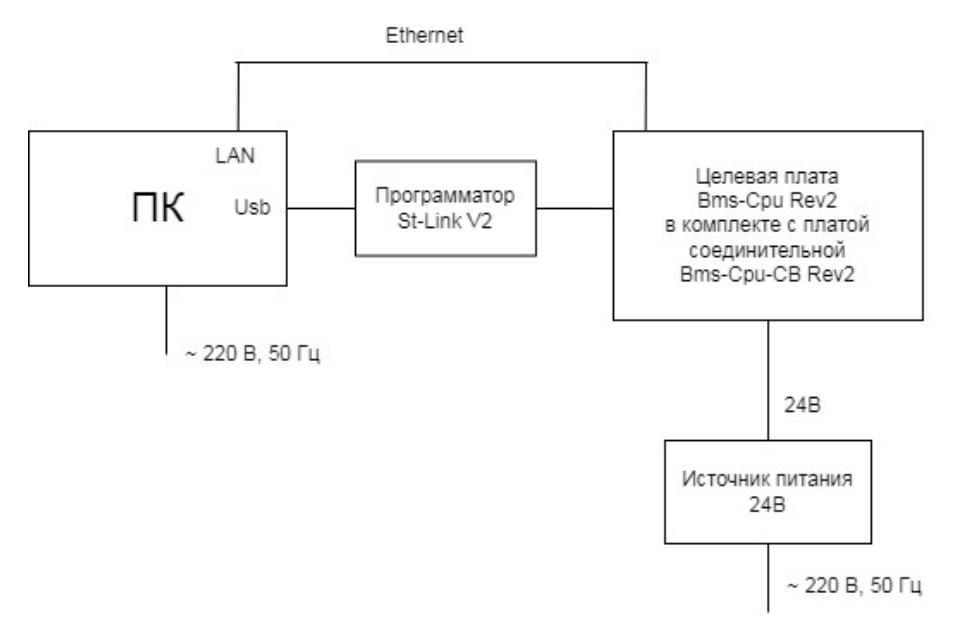

Рисунок 1 – Схема стенда для установки ПО

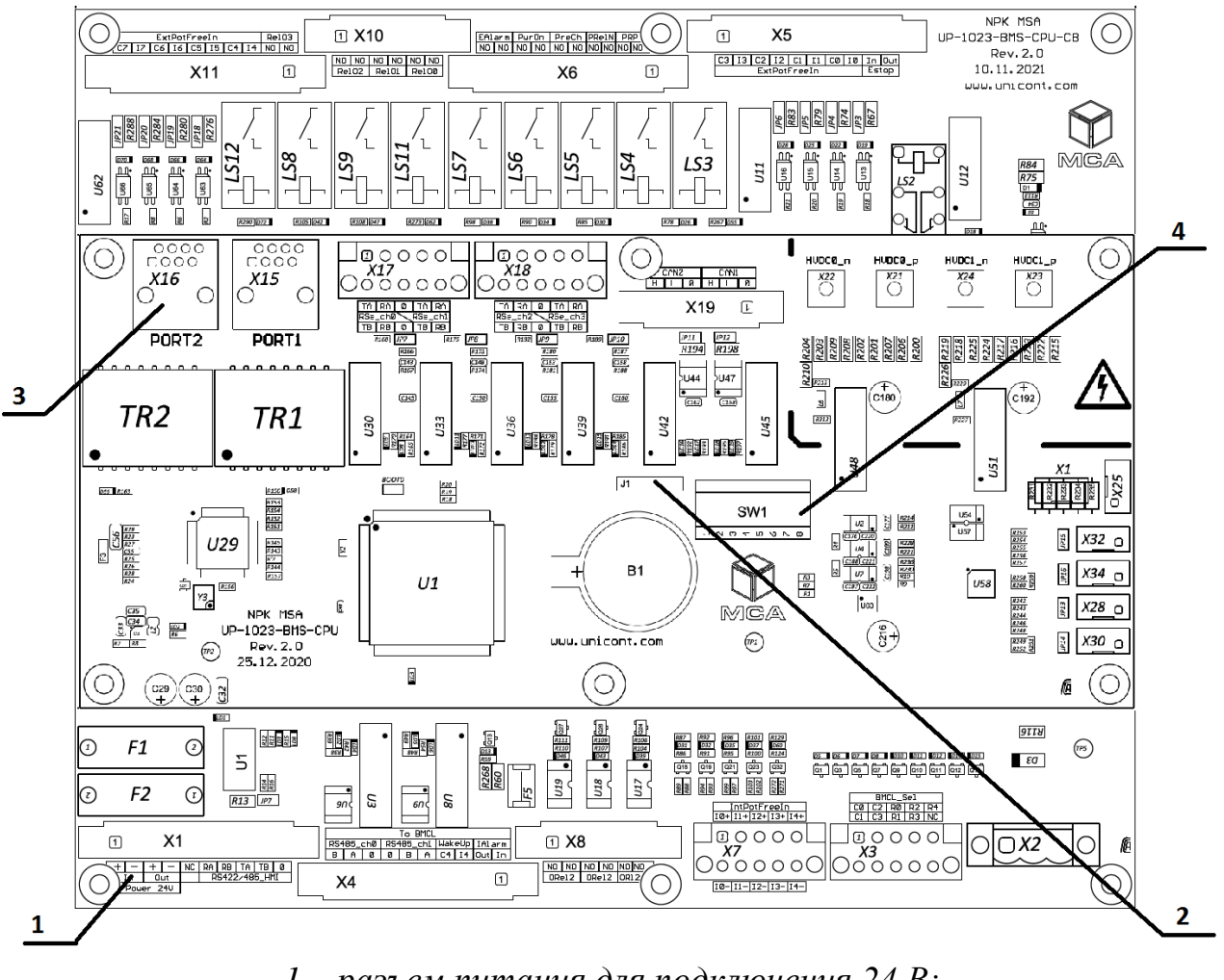

1 – разъем питания для подключения 24 В; 2 – разъем программирования для подключения программатора; 3 – LAN-разъем; 4 – конфигурационный DIP-переключатель

Рисунок 2 – Целевая плата Bms-Cpu Rev2 в комплекте с платой Bms-Cpu-CB Rev2

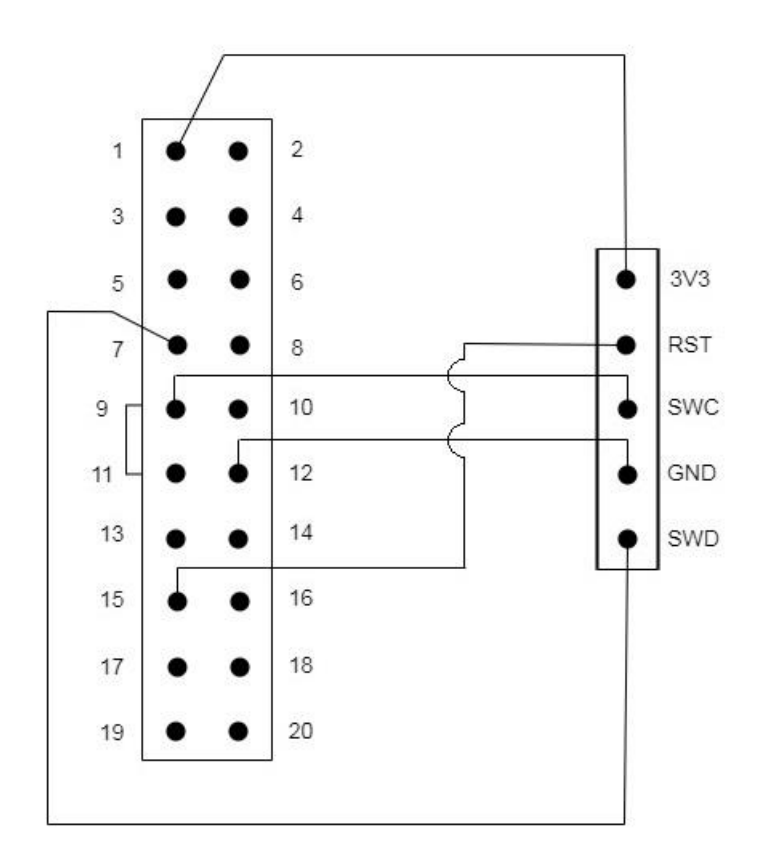

Рисунок 3 – Схема подключения программатора ST-Link V2 к целевой плате Bms-Cpu Rev2

(слева – JTAG-разъем программатора,

справа – разъем программирования целевой платы)

#### 1.5 Установка ПО

a) Включить источник питания и проконтролировать свечение светодиода «3.3V» на плате Bms-Cpu Rev2.x.

б) На ПК запустить программу STM32 ST-LINK Utility.

в) В соответствии с руководством UM0892, раздел 3, произвести программирование платы Bms-Cpu Rev2.x, обязательно соблюдая порядок загрузки файлов: сначала произвести загрузку в устройство файла загрузчика ПО, затем файла прикладной программы.

г) После программирования целевой платы файлами загрузчика ПО и прикладной программы, выключить и включить источник питания.

д) Произвести проверку успешного запуска ПО, для чего на ПК запустить командную строку cmd.exe.

е) В командной строке набрать ping 192.168.0.81 (где 192.168.0.81 – IP-адрес по умолчанию, установленный в ПО при первичной загрузке) и проконтролировать результат выполнения команды. По результатам выполнения должен

быть зафиксировано отсутствие ошибок при передаче данных и максимальное время отклика **не более 5 мс**. Пример выполнения ping после успешной загрузки ПО в целевую плату представлен на рисунке 4. Пример выполнения ping с целевой платой без установленного ПО представлен на рисунке 5.

ж) Выключить источник питания.

```
C:\Users\kau>ping 192.168.0.81
Обмен пакетами с 192.168.0.81 по с 32 байтами данных:
Ответ от 192.168.0.81: число байт=32 время=1мс TTL=64
Ответ от 192.168.0.81: число байт=32 время=1мс TTL=64
Ответ от 192.168.0.81: число байт=32 время<1мс TTL=64
Ответ от 192.168.0.81: число байт=32 время=1мс TTL=64
Статистика Ping для 192.168.0.81:
Пакетов: отправлено = 4, получено = 4, потеряно = 0
(0% потерь)
Приблизительное время приема-передачи в мс:
Минимальное = 0мсек, Максимальное = 1 мсек, Среднее = 0 мсек
```

Рисунок 4 – Результат выполнения программы «ping» при подключении платы Bms-Cpu Rev2 с установленным ПО

```
C:\Users\kav>ping 192.168.0.81
Обмен пакетами с 192.168.0.81 по с 32 байтами данных:
Превышен интервал ожидания для запроса.
Превышен интервал ожидания для запроса.
Превышен интервал ожидания для запроса.
Превышен интервал ожидания для запроса.
Статистика Ping для 192.168.0.81:
Пакетов: отправлено = 4, получено = 0, потеряно = 4
(100% потерь)
```

Рисунок 5 – Результат выполнения программы «ping» при подключении к плате Bms-Cpu Rev2 без установленного (или с неверно установленным) ПО

# 2 Обновление ПО

#### 2.1 Общие сведения

Обновление ПО может осуществляться при изготовлении НЭ на предприятии-изготовителе НЭ или при эксплуатации НЭ. Обновление ПО может осуществляться только на устройствах, на которых выполнена первичная установка ПО (в соответствии с разделом 1 настоящей инструкции).

### 2.2 Требования к персоналу

К работам по обновлению ПО допускаются лица, являющиеся уверенными пользователями ПК, изучившие руководство по эксплуатации НЭ и настоящую инструкцию.

### 2.3 Оборудование и материалы

Для обновления ПО потребуются:

- ПК под управлением ОС Windows (32- или 64-разрядной), версией не ранее 7;
- кабель Ethernet для подключения НЭ к ПК («патч-корд»);
- программа для загрузки ПО для НЭ по сети Ethernet «BmsRemoteClient.exe»;
- целевой НЭ, на котором требуется провести обновление ПО;
- файл обновления ПО с расширением «.bmsfw».

Примечание – Программа «BmsRemoteClient.exe» и файл обновления ПО поставляются по запросу через службу поддержки предприятия-изготовителя НЭ (ООО «НПК МСА», г. Санкт-Петербург) или предприятия-разработчика ПО (ООО «Юнисофтвер», г. Санкт-Петербург).

2.4 Подготовка к обновлению ПО

# ВНИМАНИЕ!

ПК и НЭ при выполнении работ по обновлению ПО должны быть заземлены.

Для обновления ПО в составе НЭ требуется подключить Ethernet-кабель между ПК и НЭ. Разъем для подключения Ethernet-кабеля со стороны НЭ расположен на лицевой панели модуля управления НЭ. Исходное состояние оборудования: НЭ выключен, ПК включен.

2.5 Обновление ПО

а) На ПК запустить программу «BmsRemoteClient.exe».

б) Выбрать Меню File  $\rightarrow$  Open Project. В открывшемся окне выбора файла выбрать конфигурационный файл "UpdateFirmwareProject.bmsprj" (поставляется в комплекте с программой BmsRemoteClient.exe). Вид программы после открытия данного проекта представлен на рисунке 6.

| BmsRemoteClient                                              |                                                       |
|--------------------------------------------------------------|-------------------------------------------------------|
| File Project View Plugins                                    |                                                       |
| UpdateFirmwareProject 🕨 Start Connections:1 R:0 P            | :0 S:1                                                |
| Connection1 FileExchangerProfile # 1 BmsFileExchangerPlugin1 |                                                       |
| Name Ext Access File Size, B Disk Size, B Status             | Get File List<br>From Device<br>To Device<br>EventLog |

Рисунок 6 – Общий вид программы «BmsRemoteClient»

в) При необходимости произвести настройку порта и адреса подключения в соответствии с настройками НЭ:

− настройка IP-адреса НЭ производится в меню Project  $\rightarrow$  Ports (см. рисунок 7);

– настройка адреса НЭ в сети Modbus производится в меню Project  $\rightarrow$  Connections (графа Address, см. рисунок 8).

| BmsRemoteClient                                          |               |  |  |  |  |  |  |  |
|----------------------------------------------------------|---------------|--|--|--|--|--|--|--|
| File Project View Plugins                                |               |  |  |  |  |  |  |  |
| UpdateFirmwareProject >> Start Connections:1 R:0 P:0 S:1 |               |  |  |  |  |  |  |  |
| Ports Plugin1                                            |               |  |  |  |  |  |  |  |
| Name Address Prote                                       | Get File List |  |  |  |  |  |  |  |
|                                                          | From Device   |  |  |  |  |  |  |  |
|                                                          | To Device     |  |  |  |  |  |  |  |
|                                                          | EventLog      |  |  |  |  |  |  |  |
| Port details                                             |               |  |  |  |  |  |  |  |
| DisplayName ModbusTcpClientPort_1                        |               |  |  |  |  |  |  |  |
| Port 502                                                 |               |  |  |  |  |  |  |  |
| Cancel OK                                                |               |  |  |  |  |  |  |  |
|                                                          |               |  |  |  |  |  |  |  |
|                                                          |               |  |  |  |  |  |  |  |
|                                                          |               |  |  |  |  |  |  |  |

Рисунок 7 – Программа «BmsRemoteClient». Настройка портов

| BmsRemoteClient                           |                                                     |               |
|-------------------------------------------|-----------------------------------------------------|---------------|
| File Project View Plugins                 |                                                     |               |
| Upda                                      | teFirmwareProject 🕨 Start Connections:1 R:0 P:0 S:1 |               |
| Connection1 FileExchangerProfile # 1      | BmsFileExchangerPlugin1                             |               |
| Name Ext Access File Size, B Disk Size, I | 3 Status                                            | Get File List |
| Connections                               |                                                     |               |
| Name Port                                 | State                                               | From Device   |
| Connection_1 ModbusTcpClient              | Port_1 Stopped                                      | To Device     |
|                                           |                                                     | EventLog      |
|                                           | Connection details                                  |               |
|                                           | Name Connection_1                                   |               |
|                                           | Port ModbusTcpClientPort_1                          |               |
|                                           |                                                     |               |
|                                           | Profile Address Interval                            |               |
|                                           | FileExchangerProfile                                |               |
|                                           |                                                     |               |
|                                           |                                                     |               |
|                                           |                                                     |               |
|                                           |                                                     |               |
|                                           | 1 -                                                 |               |
|                                           |                                                     |               |
|                                           | Cancel OK                                           |               |

Рисунок 8 – Программа «BmsRemoteClient». Настройка соединения

г) Включить НЭ, дождаться окончания инициализации. Перейти на вкладку «Connection1 FileExhangerProfile # 1», затем нажать кнопку Start для запуска обмена между программой BmsRemoteClient и НЭ.

д) Через 5-10 секунд, в случае, если подключение исправно и настройки связи выставлены верно, связь с НЭ будет установлена, о чем будет свидетельствовать индикатор обновления данных, окрашенный в зеленый цвет (рисунок 9). В случае разрыва соединения индикатор обновления данных будет окрашен в красный цвет, а также будет доступна для нажатия кнопка Start. При разрыве соединения проверить состояние НЭ (что он включен), качество подключения и настройки соединения;

e) После установления связи с НЭ установить «чекбоксы» в графе «Update» для параметров «BmsCpu Software Build Date» и «BmsCpu Software Build Time» и зафиксировать текущую версию (дату создания) ПО в графе «Value».

| BmsRem                                                       | ioteClient                    |                                          |                                                    |       | , 🗆 🗙 |  |  |  |
|--------------------------------------------------------------|-------------------------------|------------------------------------------|----------------------------------------------------|-------|-------|--|--|--|
| File Project View Plugins                                    |                               |                                          |                                                    |       |       |  |  |  |
| UpdateFirmwareProject Stop Connections:1 R:1 P:0 S:0         |                               |                                          |                                                    |       |       |  |  |  |
| Connection1 FileExchangerProfile # 1 BmsFileExchangerPlugin1 |                               |                                          |                                                    |       |       |  |  |  |
| Connectio                                                    | on 1 FileExchangerProfile # 1 |                                          |                                                    |       |       |  |  |  |
| Select /                                                     | All                           |                                          |                                                    |       | 📃 Log |  |  |  |
| Update                                                       | Parameter                     | Value                                    | Status/Control                                     | Flags | Color |  |  |  |
|                                                              | Command                       | 0                                        | <ul> <li>Управление</li> <li>Выключение</li> </ul> | RW    |       |  |  |  |
| 1                                                            | FileExchanger                 | 000000000000000000000000000000000000000  |                                                    | RW    |       |  |  |  |
|                                                              | Status                        | 0                                        | Упр=Передача упр                                   | R     |       |  |  |  |
|                                                              | BmsCpu Software Build Da      | ite 000000000000000000000000000000000000 |                                                    | R     |       |  |  |  |
|                                                              | BmsCpu Software Build Tir     | me 000000000000000000000000000000000000  |                                                    | R     |       |  |  |  |
|                                                              |                               |                                          |                                                    |       |       |  |  |  |

Рисунок 9 – Программа «BmsRemoteClient». Состояние соединения

ж) Перейти на вкладку «BmsFileExchangerPlugin».

3) Нажать кнопку «Get File List» для получения списка файлов НЭ. Будет загружен список файлов (см. рисунок 10).

| BmsRemoteClient                                              |        |        |              |                |                                |               |  |
|--------------------------------------------------------------|--------|--------|--------------|----------------|--------------------------------|---------------|--|
| File Project View Plugins                                    |        |        |              |                |                                |               |  |
|                                                              |        | Updat  | eFirmware    | Project        | Stop Connections:1 R:1 P:0 S:0 |               |  |
| Connection1 FileExchangerProfile # 1 BmsFileExchangerPlugin1 |        |        |              |                |                                |               |  |
| Name                                                         | Ext    | Access | File Size, E | B Disk Size, B | Status                         | Get File List |  |
| BmsCpuFirmwareBackup                                         | bmsfw  | Read   | 452844       | 2162688        |                                |               |  |
| BmsModuleFirmwareBac                                         | bmsfw  | Read   | 0            | 2162688        |                                | From Device   |  |
| BmsHmiFirmwareBackup                                         | bmsfw  | Read   | 0            | 2162688        |                                | To Device     |  |
| BmsCpuFirmware                                               | bmsfw  | Read   | 0            | 2162688        |                                | EventLog      |  |
| BmsModuleFirmware                                            | bmsfw  | Read   | 0            | 2162688        |                                |               |  |
| BmsHmiFirmware                                               | bmsfw  | Read   | 0            | 2162688        |                                |               |  |
| Log                                                          | bmslog | Read   | 271          | 271            |                                |               |  |
|                                                              |        |        |              |                |                                |               |  |
|                                                              |        |        |              |                |                                |               |  |
|                                                              |        |        |              |                |                                |               |  |
|                                                              |        |        |              |                |                                |               |  |
|                                                              |        |        |              |                |                                |               |  |

Рисунок 10 – Программа «BmsRemoteClient». Вкладка для загрузки обновлений ПО

и) Для загрузки обновления ПО платы контроллера накопителя в НЭ выбрать в списке строчку «BmsCpuFirmware» и нажать «To Device». В открывшемся диалоге выбрать файл обновления ПО, после чего начнется его загрузка во внешнюю энергонезависимую память платы контроллера накопителя. По окончании загрузки в строке «BmsCpuFirmware», в столбце «Status» появится надпись Loaded...[имя файла обновления].

к) После загрузки файла обновления для применения обновления и перезаписи Flash-памяти платы контроллера накопителя, необходимо выключить НЭ и снова включить. При включении НЭ в плате контроллера накопителя встроенный загрузчиком ПО будет обнаружен файл обновления и будет проведена операция перезаписи Flash-памяти и старт обновленного ПО.

л) После включения НЭ и завершения инициализации, в программе BmsRemoteClient перейти на вкладку «Connection1 FileExhangerProfile # 1», затем нажать кнопку Start для запуска обмена между программой BmsRemoteClient и НЭ;

м) После установления связи с НЭ установить чекбоксы «BmsCpu Software Build Date» и «BmsCpu Software Build Time» и убедиться, что дата и время ПО обновлены, что свидетельствует о том, что процедура обновления прошла успешно.

# 3 Контакты

ООО «Юнисофтвер»

192174, Россия, г. Санкт-Петербург, вн. тер. г. муниципальный округ Обуховский, ул. Кибальчича, д. 28Х, пом. 8Н.

тел: +7 (812) 602-02-64, 8 (800) 100-67-19

факс: +7 (812) 362-76-36

e-mail: info@msa-soft.ru